PlusOnline -> Anerkennungen / Leistungsnachträge Aktionen -> Neue Anerkennung

| Allgemein                         |                      |              |                  |               |                      |
|-----------------------------------|----------------------|--------------|------------------|---------------|----------------------|
| Studium                           | UD 066 247 2020W N   | lasterstudiu | n; Philosophy (U | G2002)        | \$                   |
| Anerkennungstyp                   | Allgemeine Anerkennu | ing          |                  |               | \$                   |
| Geschäftszahl                     |                      |              |                  |               |                      |
| Dekanatszahl                      |                      |              |                  |               |                      |
| Anmerkung                         |                      |              |                  |               |                      |
| Bildungseinrichtung               | Universität Salzburg |              |                  |               | -                    |
|                                   |                      |              |                  |               |                      |
| Datum                             |                      |              |                  |               |                      |
| Anerkennungsdatum                 | 09.04.2023           |              |                  |               |                      |
|                                   |                      |              |                  |               |                      |
|                                   |                      |              | Speich           | nern Abbred   | hen/Schließen        |
|                                   |                      |              |                  |               |                      |
| Bei Bildungseinricht              | ung: Universität, an | der Wahlt    | fächer absolv    | iert wurden a | ngeben               |
| Bei Anerkennungsda                | itum: Aktuelles Datu | um angebo    | en               |               |                      |
| Speichern, Abbreche               | en/Schließen         |              |                  |               |                      |
| Neue Anerkennung                  | scheint dann im alte | n Fonstor    | "Anerkennu       | ngen" auf     |                      |
| Asterstudium; Philosophy (UG2002) |                      |              | AIICI KEIIIIUI   |               |                      |
| ligemeine Anerkennung             |                      |              | 09.04.2023       | 07070         | Universität Salzburg |
| (lick auf "Allgemein              | a Anerkennung"       |              |                  |               |                      |
| Auswahl (Parameter                | ) zu Auswahl (Positi | onen) änd    | lern             |               |                      |
|                                   | · · · · ·            |              |                  |               |                      |
| Auswahl (Pe                       | ositionen ) 🔺        |              |                  |               |                      |
|                                   |                      |              |                  |               |                      |
|                                   | Parameter            | _            |                  |               |                      |
|                                   |                      |              |                  |               |                      |
| Zum gewählte                      |                      | en c         |                  |               |                      |
| •                                 | Positionen           |              |                  |               |                      |
|                                   |                      |              |                  |               |                      |
|                                   |                      |              |                  |               |                      |

Aktionen -> Neue Position

Durch Klick auf "Hinzufügen" entsprechende Lehrveranstaltung für den entsprechenden Studienknoten auswählen. (Grün markiertes wird ausgewählt. Danach kann das Fenster geschlossen werden und die LV sollte im anderen Fenster angezeigt werden.) Achtung: Jede LV muss einzeln eingetragen werden!)

| D<br>UD 033 300.735 20W                                                                                                    | 1        |
|----------------------------------------------------------------------------------------------------|----------|
| UD 033         300.735         20W Ø für Position gewählt         SE 2         6         2020/21         30.04.2021         1           699         Designing Research on War         Abbrechen/Schließen         5         2         6         2020/21         30.04.2021         1                                                                                                    | 1        |
| Abbrechen/Schließen                                                                                                    | 1        |
|                                                                                                    |          |
| Zur Allnemeinen Sucheingshe Fartin                                                                                                    |          |
|                                                                                                    |          |
| Auswählen                                                                                                    |          |
|                                                                                                    |          |
| Bezeichnung empf. Sem.                                                                                                    | ECTS Cr. |
| E [2020W] Philosophy                                                                                                    | 120      |
| Image: Write Content of the second second | 16       |
| 🗉 🔶 [VK] [247_20_2] Seminars                                                                                                    | 18       |
| 🗉 🔶 [VK] [247_20_3] Colloquium and Master's seminars                                                                                                    | 6        |
| 🗄 🔶 [VK] [247_20_4] Advanced lectures and seminars                                                                                                    | 24       |
| 🖻 🔶 [VK] [247_20_FWF] Free Electives                                                                                                    | 24       |
| <ul> <li>[VK] [247_20_FWF.1] Free electives</li> </ul>                                                                                                    |          |
| <ul> <li>V(K) [247_20_FWF.2] Supplementary course of study</li> </ul>                                                                                                    |          |
| <ul> <li>[VK] [247_20_FWF.3] Supplementary course of study</li> </ul>                                                                                                    |          |
| VKJ [247_20_FWF.4] Free elective Module                                                                                                    | 24       |
| ☑                                                                                                    | 30       |
| (VK) [247_20_ME] Master's examination                                                                                                    | 2        |
| Auswählen                                                                                                    |          |

Bei "PLUS Beurteilung" muss die Note eingetragen werden. Bei "Semester" jenes Semester, in dem die Prüfung absolviert wurde.

| Abbrechen/Schließen     |                                                              | t   |
|-------------------------|--------------------------------------------------------------|-----|
| Soll hinzugefügt werden | 247.FW1 Free electives (recognition 1) (0SSt FA, SS 2022/23) |     |
| Semester                | 2022/23 S +                                                  |     |
| Beurteilung             | 1 sehr gut +                                                 |     |
| Weitere auswählen       | Hinzufügen Schlie                                            | Sen |

Hinzufügen. Schließen.

Im Beispiel wird die LV "Designing Research on War" für die freien Wahlfächer im Master Philosophie angerechnet.

| 1                                                        | Veue Pos   | sition anlege       | en                         |              |         |
|----------------------------------------------------------|------------|---------------------|----------------------------|--------------|---------|
| anzuerkennende Veranstaltung(en) hinzufügen              |            |                     |                            |              |         |
| Lehrveranstaltung/Fach                                   | Datum      | PLUS<br>Beurteilung | Anerkannt lt.              | ECTS-Credits | Löschen |
| 300735 Designing Research on War; SE 2SSt W 2020/21      | à 30.04.21 | 1                   |                            | 6            |         |
| wird/werden anerkannt für PLUS-Veranstaltung(en) hinzufü | gen        |                     |                            |              |         |
| Lehrveranstaltung/Fach                                   |            |                     | PLUS                       | Löschen      |         |
| 247FW1 Free electives (recognition 1); FA 0SSt S 2022/23 | Fach-/Mod  | ulprüfung           | Beurteilung     1 sehr gut | ) 🖻          |         |
| Frei definierbare Leistung(en) (zB.:Freifach)Hinzufügen  |            |                     |                            |              |         |
|                                                          |            |                     | Speichern und Schließen    | Abbrechen    |         |

Überprüfen, Speichern und Schließen

Übersicht sollte dann in etwa so aussehen:

| Reihenfolge                                                                    | PLUS        | ECTS    | Bestäti | igung |
|--------------------------------------------------------------------------------|-------------|---------|---------|-------|
|                                                                                | Beurteilung | Credits | Stud.   | PLUS  |
| Position 1                                                                     |             |         |         |       |
| 300735 Designing Research on War; SE 2SSt W 2020/21; 🙏                         | 1           | 6       |         |       |
| wird anerkannt für                                                             |             |         |         |       |
| 247FW1 Free electives (recognition 1); FA 0SSt S 2022/23 Fach-/Modulprüfung; 🕡 | 1           | 0       |         |       |
|                                                                                |             |         |         |       |

Für jede Lehrveranstaltung eine eigene Position erstellen und die entsprechenden Schritte wiederholen.

Wenn alles richtig eingegeben wurde: Aktionen -> Antrag drucken

Fertiger Antrag sieht dann etwa so aus und muss unter "Studierende\*r:" mit Datum und Unterschrift versehen werden:

Studienkennzahl: UD 066 247 Studienbezeichnung: Masterstudium; Philosophy Typ: Allgemeine Anerkennung Bildungseinrichtung: Universität Salzburg

## Liste der beantragten Anerkennungen

| Reihenfolge                                                                                                    | PLUS<br>Beurteilung | SSt       | ECTS<br>Credits        | Fremd-<br>Beurteilung |
|----------------------------------------------------------------------------------------------------|---------------------|-----------|------------------------|-----------------------|
| Position 1                                                                                                    |                     |           |                        |                       |
| 300735 Designing Research on War; SE W 2020/21                                                                                                    | 1                   | 2,00      | 6,00                   |                       |
| soll anerkannt werden für                                                                                                    |                     |           |                        |                       |
| 247FW1 Free electives (recognition 1); FA S 2022/23<br>Fach-/Modulprüfung (EF*) [2020W] Philosophy > [247_20_FWF]<br>Free Electives > [247_20_FWF:1] Free electives | 1                   | 0,00      |                        |                       |
| Genehmigt: JA NEIN                                                                                                    |                     |           |                        |                       |
|                                                                                                    |                     | SSt: 2,00 | ECTS-<br>Credits: 6,00 |                       |

Für den Vizerektor für Lehre und Studium:

Datum: Unterschrift:

Studierende\*r:

Datum: ...... Unterschrift: .....

Der Antrag muss dann an kathrin.hommel@plus.ac.at geschickt werden.